## 🕸 Bamboo Health

**OpenBeds® Crisis Management System** 

# Lifeline Center Crisis Administrator User Guide

NJ Specific - Version 1.0

3/3/25

## Introduction

This guide details the responsibilities and distinct privileges for OpenBeds users with the role of Crisis Administrator as outlined below.

- Manage users with a Crisis Operator role.
  - a. Add / edit / deactivate users

# **Table of Contents**

| Introduction                  | I |
|-------------------------------|---|
| Table of Contents             | 3 |
| Logging In                    | 4 |
| For subsequent log-ins:       | 4 |
| Getting Started               | 5 |
| User Management               | 5 |
| Create New User Account       | 5 |
| Edit an Existing User         | 6 |
| Pending Users                 | 7 |
| Deactivate or Reactive a User | 7 |
| Filter the User List          | 8 |
| Download the User List        | 9 |
|                               |   |

# Logging In

To log into your account for the first time:

- 1. From your web browser, navigate to the OpenBeds URL: https://nj.openbeds.net/ and select "Forgot Password"
- 2. Enter your work email in the 'Username' box and click 'Request Password'
- 3. Enter the verification code sent to your email in the 'Verification Code' box
- 4. Create a new password and click 'Reset Password'
- 5. Log in using your credentials

| $\leftrightarrow$ $\rightarrow$ C $\stackrel{\bullet}{\sim}$ nj.openbeds.net |                                         |
|------------------------------------------------------------------------------|-----------------------------------------|
|                                                                              | CoenBeds                                |
|                                                                              | A BAMBOO HEALTH SOLUTION                |
|                                                                              | New Jersey Department of Human Services |
|                                                                              | User Login                              |
|                                                                              | Username                                |
|                                                                              |                                         |
|                                                                              | Password                                |
|                                                                              |                                         |
|                                                                              |                                         |
|                                                                              | Login                                   |
|                                                                              |                                         |
|                                                                              | Forgot password?                        |
|                                                                              | Need Help?                              |
|                                                                              |                                         |
|                                                                              |                                         |
|                                                                              |                                         |
|                                                                              |                                         |

### For subsequent log-ins:

- 1. From your web browser, navigate to the OpenBeds URL: https://nj.openbeds.net/
- 2. Enter your work email in the 'Username' box and your password in the 'Password' box
- 3. You can change your password at any time. Once logged in:
  - a. Click the drop-down icon beside your name at the top right of the page
  - b. Select 'Change Password' and complete the instructions as prompted

# Getting Started

- 1. Navigate to https://nj.openbeds.net/ and log into OpenBeds.
- 2. You will see a 'Select An Account' page listing one or more accounts associated with your work email address.
- 3. Select your **Crisis Administrator** role.

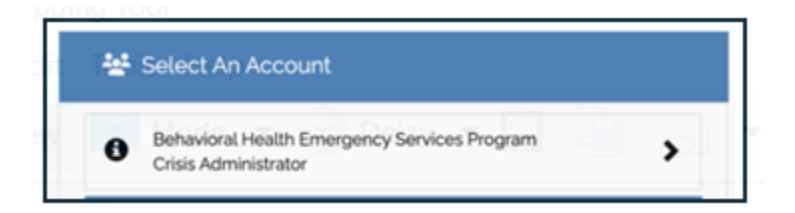

Once you select your account, you are directed to the **Users** page. **Note**: You can only create new users for the organization(s) your Administrator role is attached to.

Refer to the Crisis Operator User Guide for details on operationalizing the responsibilities and distinct privileges of these roles.

## User Management

### **Create New User Account**

To add a new Crisis operator, select + Add New User.

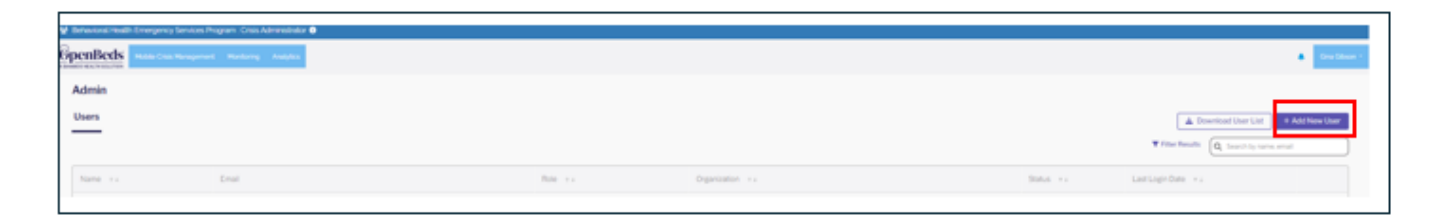

The **+ Add New User** drawer (1) opens displaying the information needed to create the new user. Required fields are denoted by a \*. Enter all required **Details** (2) and click **Submit** to add the new user to your organization (3). **Note**: All data fields will be empty by default.

|                | × 1 <sub>Add New User</sub> 3    | 3 | Super |
|----------------|----------------------------------|---|-------|
|                | Details 2                        |   |       |
|                | Prod Name*                       |   |       |
|                | Fed Name                         |   |       |
| Connector      | Last Name*                       |   |       |
| The Course Are | trait .                          |   |       |
| To Comp Are    | End                              |   |       |
| TX Cran Art    | Usersarie"                       |   |       |
| TX Dram Ag     | Contrarts<br>Descenter*          |   |       |
| TX Crisis Au   | Select                           |   |       |
| TX Crisis Au   | Primary Account                  |   |       |
| TX Drive Ap    | har'                             |   |       |
| TX Crisis Ap   | Select.                          |   |       |
| TX Crisis Ap   | Conscribution<br>Select.         |   |       |
| TX Crisis Act  | Thomas Number 1                  |   |       |
| TX Crain Ap    | Providence                       |   |       |
| TX Cran Ap     | Send activation small*           |   |       |
|                | Sent now     Sent manually later |   |       |

#### **Edit an Existing User**

To edit an existing user's profile, log into OpenBeds using your credentials, click the drop-down icon beside your name at the top of the page, and select **Manage Users**.

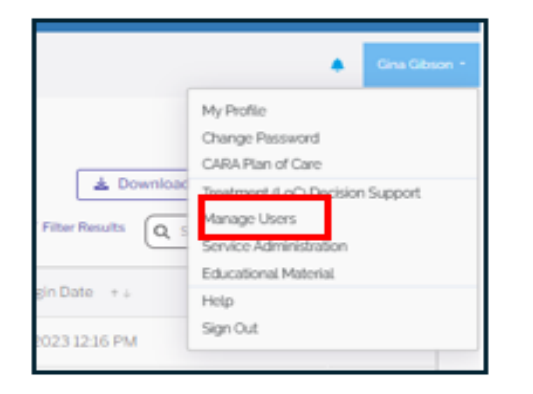

Enter the user's name or email address in the search bar (1) to narrow the user list. Click on the name of the applicable Crisis operator or administrator (2).

| Behavioral Health Emergency Services | Program : Crisis Administrator 🔕 |                      |                                              |            |                          |                            |
|--------------------------------------|----------------------------------|----------------------|----------------------------------------------|------------|--------------------------|----------------------------|
| GpenBeds                             | wet Meedoring Analytics          |                      |                                              |            |                          | <ul> <li>Gradie</li> </ul> |
| Admin                                |                                  |                      |                                              |            |                          |                            |
| Users                                |                                  |                      |                                              |            | A Download User List     | + Add New User             |
|                                      |                                  |                      |                                              |            | ▼ Filter Results Q. ging | 1                          |
| Name ++                              | Email                            | Role + +             | Organization ++                              | Status + i | Last Login Date ++       |                            |
| Gina Gibson                          |                                  | Crisis Administrator | Behavioral Health Emergency Services Program | Active     | 0105/2025 07:38 PM       | -                          |
| Gina Responder                       |                                  | MCU Team Member      | Behavioral Health Emergency Services Program | Activa     | 0108/2025 04:36 PM       | -                          |
| Gina Operator 2                      |                                  | Crisis Operator      | Dehavioral Health Emergency Services Program | Active     | 01/17/2025 01:04 PM      | -                          |
| Gina Demo                            |                                  | MCU Team Member      | Behavioral Health Emergency Services Program | Activo     | 0105/2025 05:48 PM       | -                          |

The **User Details** drawer (3) opens for editing.

Crisis Administrator User Guide

| Dehavioral Health Emergency Set  | ervices Program : Crisis Administrator 🔕 |                      |                                              | × User Details                               | Save 4 |
|----------------------------------|------------------------------------------|----------------------|----------------------------------------------|----------------------------------------------|--------|
| OpenBeds Horse Constant          | requirement Maniforming Analytics        |                      |                                              | Details                                      |        |
| Admin                            |                                          |                      |                                              | Prot Name *                                  |        |
| Users                            |                                          |                      |                                              | Gina                                         |        |
| _                                |                                          |                      |                                              | Last Name*                                   |        |
|                                  |                                          |                      |                                              | Operator                                     |        |
| Name ++                          | Email                                    | Role + -             | Organization ++                              | Enal'                                        |        |
| Gina Gibson                      |                                          | Crisis Administrator | Behavioral Health Emergency Services Program |                                              |        |
| Gina Responder                   |                                          | MCU Team Member      | Behavioral Health Emergency Services Program | Userame*                                     |        |
| Gina Operator                    |                                          | Crisis Operator      | Behavioral Health Emergency Services Program | Organization*                                |        |
| Gina Demo                        |                                          | MCU Team Member      | Dehavioral Health Emergency Services Program | Behavioral Health Emergency Services Program |        |
| 1 - 4 of 4 records (page 1 of 3) |                                          |                      |                                              | Primary Account                              |        |
|                                  |                                          |                      |                                              | Roc                                          |        |
|                                  |                                          | Copyright 0          | 2025 OpenBeds® Privacy Policy Usage Policy   | Crisis Operator                              |        |
|                                  |                                          |                      |                                              | Contact Method*                              |        |
|                                  |                                          |                      |                                              | Call Mobile                                  |        |
|                                  |                                          |                      |                                              | Phone Number *                               |        |
|                                  |                                          |                      |                                              | (555) 555-5555                               |        |
|                                  |                                          |                      |                                              | Cognito Status: Confirmed                    |        |

You can change any data field displayed at any time, even if the user's account has been deactivated. Click **Save (4)** to capture any changes made to the user's profile.

#### **Pending Users**

Users with the status of **Pending** on the **Manage User page**, have not signed into their newly-created OpenBeds account. Direct these users to log in to change their status to **Active**.

#### **Deactivate or Reactive a User**

To deactivate or reactivate a user, log into OpenBeds using your credentials, click the drop-down icon beside your name at the top of the page, and select **Manage Users**.

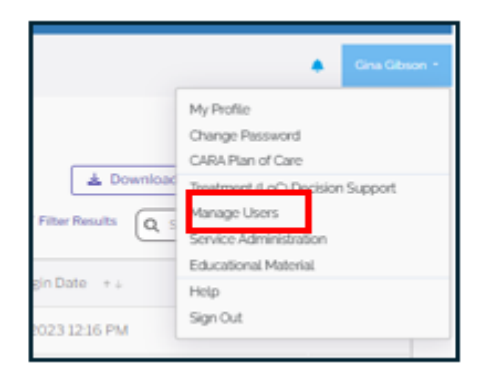

Enter the user's name or email address in the search bar (1) to display the appropriate user in the **Users** list.

| B Behavioral Hvalth Ennerginosy Services Riogram. Civia Administration 🗣 |                      |                                              |            |                                                                   |  |  |
|--------------------------------------------------------------------------|----------------------|----------------------------------------------|------------|-------------------------------------------------------------------|--|--|
| BeenBeds Models Clinic Management Mankering Analytics                    |                      |                                              |            | Constituent •                                                     |  |  |
| Admin                                                                    |                      |                                              |            |                                                                   |  |  |
| Users                                                                    |                      |                                              |            | Download User List     + Add New User                             |  |  |
| _                                                                        |                      |                                              |            | ♥ Fiter Results Q. gina                                           |  |  |
| Name ++ Email                                                            | Role + L             | Organization ++                              | Status + i | Last Login Date ++                                                |  |  |
| Gina Gibson                                                              | Crisis Administrator | Behavioral Health Emergency Services Program | Active     | 0L08/2025 07.38 PM -                                              |  |  |
| Gina Responder                                                           | MCU Team Member      | Behavioral Health Emergency Services Program | Active     | 01/18/2025 04:36 PM - 2                                           |  |  |
| Gina Operator                                                            | Crisis Operator      | Behavioral Health Emergency Services Program | Active     | 01/17/2025 01: Beauty passed from a mail<br>Means titled as wells |  |  |
| Gina Domo                                                                | MCU Team Member      | Behavioral Health Emergency Services Program | Active     | 01/15/2025-05 Descharte Ressort 3                                 |  |  |
| 1-4 of 4 seconds to see 1 of 10                                          |                      |                                              |            |                                                                   |  |  |

Click on the ... (2) to the right of the user's name and select **Deactivate** or **Restore Account** from the action menu as applicable. **Note**: If the user's account is **Active** or **Pending** you will see the option to deactivate the account. If the user's account is already deactivated, you will see the option to restore the account.

#### **Filter the User List**

To apply filters to the user list,

| 😫 Behalval Health Foregrenzy Bendus Hugen: Chick Administratio 🗣 |             |                      |                                                 |                                                                           |  |  |
|------------------------------------------------------------------|-------------|----------------------|-------------------------------------------------|---------------------------------------------------------------------------|--|--|
| GpenBeds Hotels Cons. Horegories Horelong                        | g Analytics |                      |                                                 | Granitation -                                                             |  |  |
| Admin                                                            |             |                      |                                                 |                                                                           |  |  |
| Users 4<br>Active * Coase Administrator * Char at                |             |                      |                                                 | 1<br>• Add New User<br>• Add New User<br>• Add New User<br>• Add New User |  |  |
| Name ++ D                                                        | inai        | Rote + i             | Organization + 2                                | Auto - 2 descent 2 descent -                                              |  |  |
| John Weldekamp                                                   |             | Crisis Administrator | Dehavioral Health Emergency Services Program Ar | 50-3 E Anter M -                                                          |  |  |
| Devon Rachel                                                     |             | Crisis Administrator | Behavioral Health Emergency Services Program Ar | tive becivered a -                                                        |  |  |
| Jody Miles                                                       |             | Crisis Administrator | Dehavioral Health Emergency Services Program Ad | ove Post a -                                                              |  |  |
| Melissa Ledbetter                                                |             | Crisis Administrator | Behavioral Health Emergency Services Program Ar | tve Crus Americaniae                                                      |  |  |
| Gina Gibson                                                      |             | Crisis Administrator | Dehavioral Health Emergency Services Program Ad | Eve MCD Team Member M -                                                   |  |  |
| Charlotte Yee                                                    |             | Crisis Administrator | Behavioral Health Emergency Services Program Av | tive CREARCATCH A -                                                       |  |  |
| Tamara Prickett                                                  |             | Crisis Administrator | Dehavioral Health Emergency Services Program Ar | 5ve Detailed Health Designey d                                            |  |  |
| Test Anna - Test Admin                                           |             | Crisis Administrator | Behavioral Health Emergency Services Program Ac |                                                                           |  |  |

Click the filter icon (1) to open the filter dropdown menu (2) and apply the desired filters (3) for user status, user role, and/or organization name.

As filters are selected, that criteria will display as a pill (4) to indicate which filters are in place for your search. To remove filter criteria, you can either uncheck the box beside the filter in the dropdown menu or click the **x** in the filter pill.

Your user list will update based on the filter criteria you applied.

#### Download the User List

To download your organization(s) user list, click 'Download User List' to export the populated list.

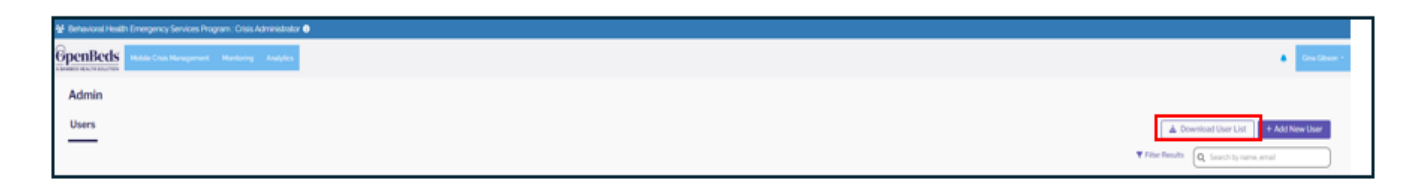

If a filter is in place, the export will only populate information that matches the filter criteria. If no filter is in place, the total user list will be available in the export.

You will be able to see the following information in your exported download as applicable:

- All available information on the user table (name, email, role, organization, status, last log-in)
- Additional fields such as created date, activated date, last log-in, deactivation date, and deactivation method

**Note:** Any accounts deactivated prior to the 90-day automated security deactivation process implemented on January 10, 2024 will not have an associated deactivation method.